## ВСТАНОВЛЕННЯ ПЛАНШЕТА WINDOWS

Ви можете знайти цю інформацію за адресою https://info.gymgmunden.at > Інформація про IT > Планшети Windows > Початкове встановлення

(1) Налаштування пристрою / Setup

Встановлюємо мову на німецьку, країну на Австрію та розкладку клавіатури на німецьку.

Прийняття ліцензійної угоди

Для підключення до Інтернету вибираємо "У нас немає Інтернету" в лівому нижньому кутку, а на наступній сторінці "Продовжити з обмеженим налаштуванням".

Це повторюється знову.

Навіщо ми це робимо? Ми налаштовуємо пристрій для особистого використання незалежно від школи, а пізніше підключаємо його до шкільного облікового запису.

Потім вводимо ім'я та прізвище

Ми використовуємо надсекретний шкільний ІТ-пароль як пароль, коли ми його налаштовуємо.

Тепер з'являються три питання безпеки: ми вибираємо "мій нікнейм", "моє місце народження" і "моя перша школа".

Ми пропускаємо Windows Hello з міркувань захисту даних - згодом кожен може встановити його на власний розсуд

Тепер обираємо мінімум налаштувань

- + Пошук за GPS
- + Дозволити пошук/визначення місцезнаходження пристрою
- + Відхилити всі інші питання або мінімальну передачу

(2) Підключіться до шкільної мережі WLAN (це працює лише в школі)

Натисніть на глобус у правому нижньому куті системної панелі (мережеві підключення). Виберіть ggWLAN з активованим "автоматичним підключенням"

Ключ мережі bgbrggmunden

Потім відкрийте Microsoft Edge (синя іконка на робочому столі)

Якщо повідомлення про помилку може бути "Неправильний час" (або подібне), тоді натисніть на синю кнопку "Оновити" Відкриється вікно налаштувань дати і часу.

Після короткого очікування відобразиться правильний час і вікно можна буде закрити.

У більшості випадків сторінка ваучера BG BRG Gmunden повинна відкритися автоматично; будь ласка, введіть тут код ваучера.

Якщо сторінка не відкривається автоматично, будь ласка, введіть адресу домашньої сторінки в адресному рядку браузера, наприклад, orf.at.

Після цього повинна відкритися сторінка реєстрації

Закрийте всі вікна

(3) Підключіться до шкільного облікового запису Натисніть на "Пуск" (плитка Windows) внизу ліворуч і відкрийте "Налаштування" (коліщатко).

Виберіть "Облікові записи" і в меню зліва "Доступ до робочого або шкільного облікового запису".

Натисніть на іконку "+" і по черзі введіть адресу електронної пошти школи та пароль Office365.

Якщо це не спрацює, скористайтеся наведеними нижче порадами щодо усунення несправностей

Відкрийте браузер і перейдіть за адресою "https://office.com". Увійдіть туди, використовуючи адресу електронної пошти вашої школи та пароль Office365.

Якщо ви можете увійти без проблем, помилка криється в іншому; однак, якщо ви отримуєте повідомлення на кшталт "Потрібна додаткова інформація (альтернативна електронна адреса, номер телефону)" або "Змініть пароль" або подібне, будь ласка, обов'язково виконайте цей процес!

Потім спробуйте підключитися до шкільного облікового запису ще раз.

Першою контактною особою, до якої можна звернутися з питаннями, є вчитель цифрової початкової освіти. Ми бажаємо

Translated with www.DeepL.com/Translator (free version)